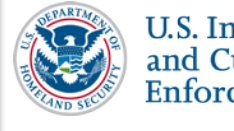

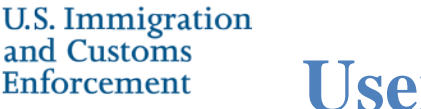

**User Guide** 

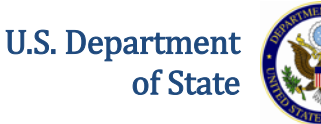

# Contents

| 1  |
|----|
| 2  |
| 2  |
| 3  |
| 4  |
| 5  |
| 5  |
| 5  |
| 7  |
| 9  |
| 10 |
|    |

# Introduction

When you log into SEVIS for the first time after the December 2015 Release, you must create a SEVIS government user profile. The SEVIS profile includes:

- Your contact information
- Your Federal Government Supervisor's contact information
- Security questions ٠

Creating your profile is a three-step process:

- 1. Completion of the *Create a New Government User Profile* page.
- 2. Verification of your email address.
- 3. Confirmation of SEVIS profile information by your government supervisor.

**Note:** When you log into SEVIS, your identifying account information on file in SEVIS is listed near the top of the page. It includes your full name, SEVIS user ID, and SEVIS role. This information cannot be edited.

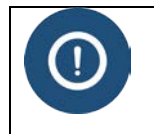

You must have an active user name and role in SEVIS before you can create a user profile. The SEVIS Account Management Team manages a separate process to obtain SEVIS access and user roles.

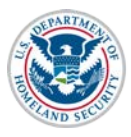

<sup>n</sup> User Guide Government User Profile

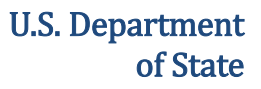

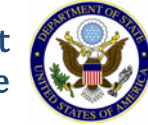

#### **Process Overview**

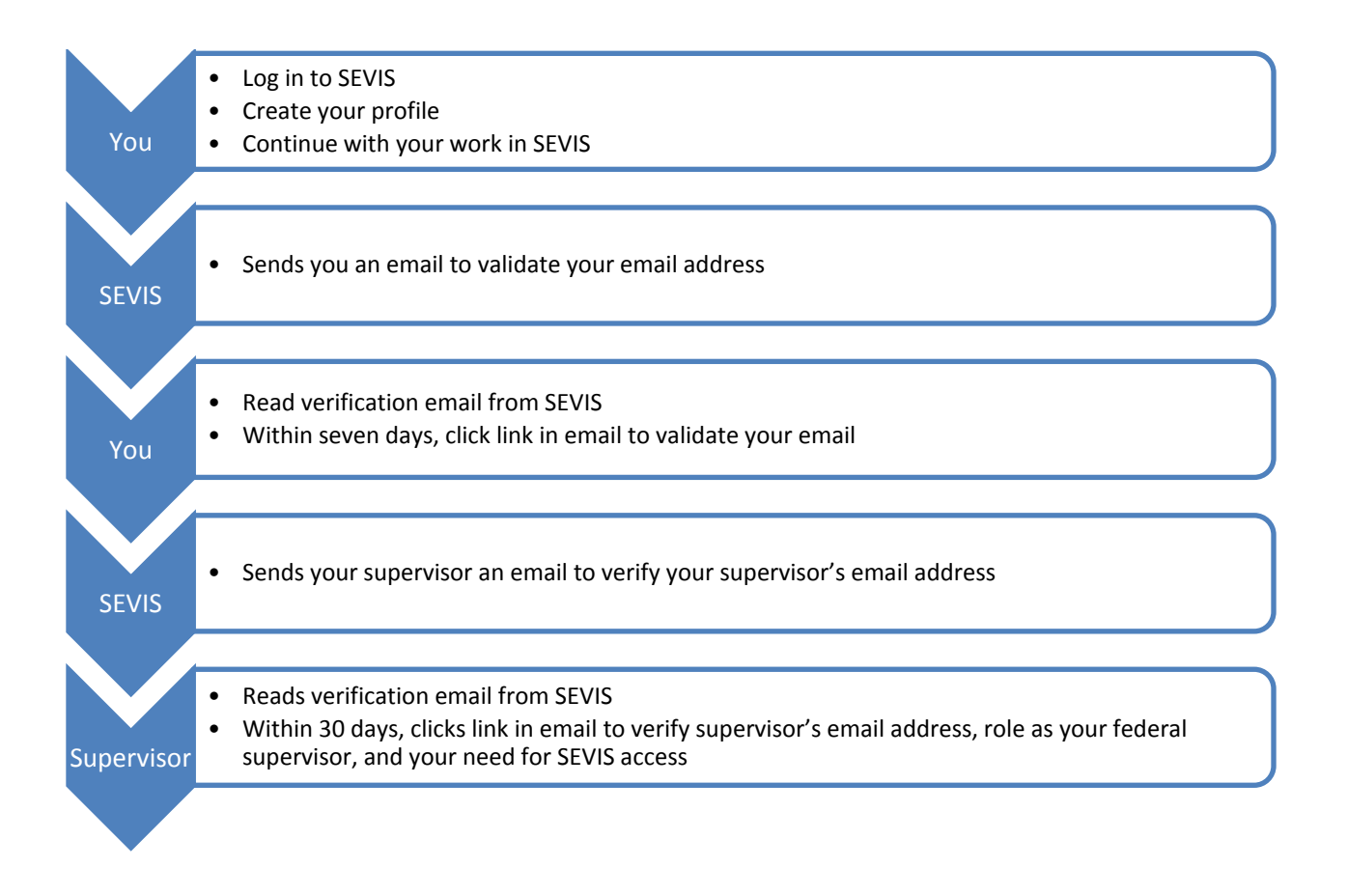

## **Create Your Profile**

To create your SEVIS government user profile, log into SEVIS. The *Create a New Government User Profile* page opens.

| U.S<br>and<br>Enf | . Immigration<br>Customs<br>Forcement Gove                                                                                                    | User (<br>rnment                                                                                  | Guide<br>User P                                                     | rofile                                                | U.S. Department<br>of State            | La tra      |
|-------------------|----------------------------------------------------------------------------------------------------|---------------------------------------------------------------------------------------------------|---------------------------------------------------------------------|-------------------------------------------------------|----------------------------------------|-------------|
| An official webs  | ite of the U.S. government Skip Navigation EVIS Student & E Information                                                                                                    | Exchange Visitor<br>I System                                                                      |                                                                     |                                                       | John Sevis Log<br>ROLES: ISSADMIN, DHS | gout<br>ISS |
|                   | Create a New Gover<br>Required fields are marked with an<br>Use this page to create your SEVIS user p<br>employee. If you are a Federal Contractor<br>are finished. Cick Cancel to log out of SEV | rnment User<br>asterisk (*).<br>orofile. Under Federal Super<br>list the Federal employee<br>VIS. | Profile<br>ervisor, list your first line<br>authorized to grant you | supervisor if you are a f<br>access to SEVIS. Click S | Federal<br>Submit when you             |             |
|                   | User Full Name User Na<br>John SEVIS ISSADN                                                                                                    | ame<br>1IN6                                                                                       | User Role<br>ISSADMIN, DHSISS                                       | Why can't I e                                         | dit these fields?                      |             |
|                   | Profile Information<br>Telephone Number *<br>( ) - Ext.<br>Government Agency *<br>Select One<br>V                                                                                                 | Government Email Ad                                                                               | dress *                                                             | Re-enter Email Address                                | *                                      |             |
|                   | Work Address *<br>Add U.S. Address                                                                                                    |                                                                                                   | Add Foreign Address                                                 |                                                       |                                        |             |
|                   | Federal Government Supervis                                                                                                    | Oľ<br>First Name                                                                                  |                                                                     | Middle Name                                           |                                        |             |
|                   | Supervisor Email Address *                                                                                                    | Re-enter Email Addre                                                                              | ss *                                                                |                                                       |                                        |             |
|                   | Warning! Your supervisor must validate your profile within 30 days or your profile information will be deleted and you will have to resubmit your information.                                    |                                                                                                   |                                                                     | ou will have to                                       |                                        |             |
|                   | Security Question<br>Choose a question from each list below ar<br>not more than 60 characters. Answers are                                                                                        | nd provide an answer that<br>e not case sensitive.                                                | only you will know. Ans                                             | ver must be longer than 2                             | 2 characters and                       |             |
|                   | Question #1 * Select One                                                                                                    | ¥                                                                                                 | Answer #1 *                                                         |                                                       |                                        |             |
|                   | Question #2 *<br>Select One                                                                                                    | T                                                                                                 | Answer #2 *                                                         |                                                       |                                        |             |
|                   | Question #3 * Select One                                                                                                    |                                                                                                   | Answer #3 *                                                         |                                                       |                                        |             |
|                   | Submit Profile Cancel                                                                                                    |                                                                                                   |                                                                     |                                                       |                                        |             |
|                   |                                                                                                    | 10/19/2015                                                                                        | i (Monday)                                                          |                                                       |                                        |             |

#### **Profile Information**

Complete the following required fields in the *Profile Information* section:

- **Telephone Number:** Enter a valid phone number, including extension, if any.
- **Government Email Address:** Enter your valid government email address. The address is not case sensitive.
- **Re-enter Email Address:** Enter your government email address again.

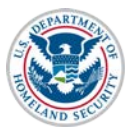

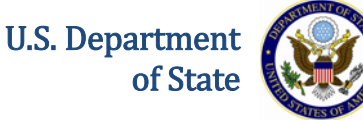

- Government Agency: Select the applicable agency from the drop-down list, or select Other.
- **Other:** If **Other** is selected as the Government Agency, enter the agency name. Otherwise, leave this field blank.
- Work Address: Enter either a U.S address or foreign address.
  - To enter a U.S address, complete the following steps:
    - Click <u>Add U.S. Address</u>. The *Add U.S. Address* window opens.
    - At a minimum, enter the street address and zip code. Completion of the other fields is optional.
    - Click **Submit**. One of two things will occur:
      - The suggested address from the U.S. Postal Service (USPS) database and the entered address display on the *Add U.S. Address* window. Click **Select** to accept the address from the Postal Service and return to the *Create a New Government User Profile* page; or click <u>Edit Address</u> to change the address.
      - A message displays indicating that the address could not be found. Click <u>Over-ride Validation</u> to save the address. Select a reason for using the address as entered. If **Other** is selected, enter an explanation in the text box. Click **Submit** to save the address and return to the *Create a New Government User Profile* page.
  - To enter a foreign address, complete the following steps:
    - Click <u>Add Foreign Address</u>. The *Add/Edit Foreign Address* window opens.
    - At a minimum, enter the street address and select a country. Completion of the other fields is optional.
    - Click **Submit**. The address displays on the *Create a New Government User Profile* page.

#### **Federal Government Supervisor**

Complete the following fields in the *Federal Government Supervisor* section:

- Last Name: Enter your government supervisor's last name. Completion of this field is required.
- **First Name:** Enter your government supervisor's first name. Completion of this field is optional.
- **Middle Name:** Enter your government supervisor's middle name. Completion of this field is optional.
- **Supervisor Email Address:** Enter your government supervisor's email address. Completion of this field is required.

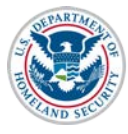

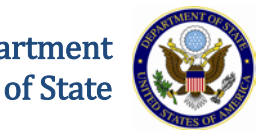

**Note:** This email address must have a ".gov" or ".mil" extension. The address is not case sensitive.

• **Re-enter Email Address:** Enter your government supervisor's email address again. Completion of this field is required.

## **Security Question**

In the *Security Question* section, select a question from each of the three lists, and then enter the answer in the corresponding field.

### **Profile Submission**

Once you enter your profile information, click **Submit Profile**:

- A message displays advising you have created your profile and must verify your email address within seven days.
- You will receive an email from SEVIS with instructions for verifying your email address.
- After verifying your email address, your supervisor will receive an email. He/she must verify your SEVIS profile within 30 days.

**Note:** If you do not verify your email address within seven days, your profile will be deleted. You will be required to create your profile again the next time that you access SEVIS. If your supervisor does not verify your profile information within 30 days of receipt of the SEVIS email, your profile will be deleted. You will be required to create your profile again the next time that you access SEVIS.

#### **Federal Supervisor Actions**

Once you have verified your email address, SEVIS emails your federal supervisor.

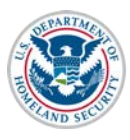

tion User Guide Government User Profile

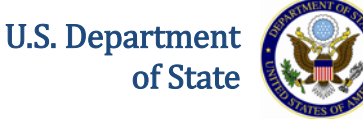

From: Sevis, SysAdmin Sent: Tue 11/10/2015 11:08 AN To: SEVIS Technical Feedback Cc: DEADLINE December 10, 2015 Supervisor's Verification Requested for DHSADJUDICATORFname DHSADJUDICATORLname's Access to Subject: 22 \*\*\* DO NOT RESPOND TO THIS E-MAIL \*\*\* \* DHSADJUDICATORFname DHSADJUDICATORLname created a user profile in SEVIS and indicated that you have the authority to determine if he/she should have continued access to SEVIS. This means, for a federal employee that you are the first line supervisor or for a federal contractor, that you provide federal oversight for access to SEVIS. This person currently has the DHS ADJUDICATOR role in SEVIS. The Student and Exchange Visitor Program is required to do an annual verification of all users in SEVIS to confirm that they need continued access to SEVIS in the designated role. The information the user provides, including your name and email address as the federal supervisor, will be used for this annual verification. THIS IS NOT THE ANNUAL VERIFICATION. This is to confirm the user's profile information. By clicking on the verify link you are confirming that this is your correct email address, that you are DHSADJUDICATORFname DHSADJUDICATORLname's federal supervisor and that he/she requires access to SEVIS in the DHS ADJUDICATOR role. No action is required if you cannot verify this information. Click on the "Verify" link http://10.168.1.193/infield/sevis/action/common/getSupervisorVerifyEmailPage? type=187071 to start the verification process. You have until December 10, 2015 to complete this process.

Your federal supervisor must click **the link in th email**. The supervisor's version of the *Verification for Government User* page opens.

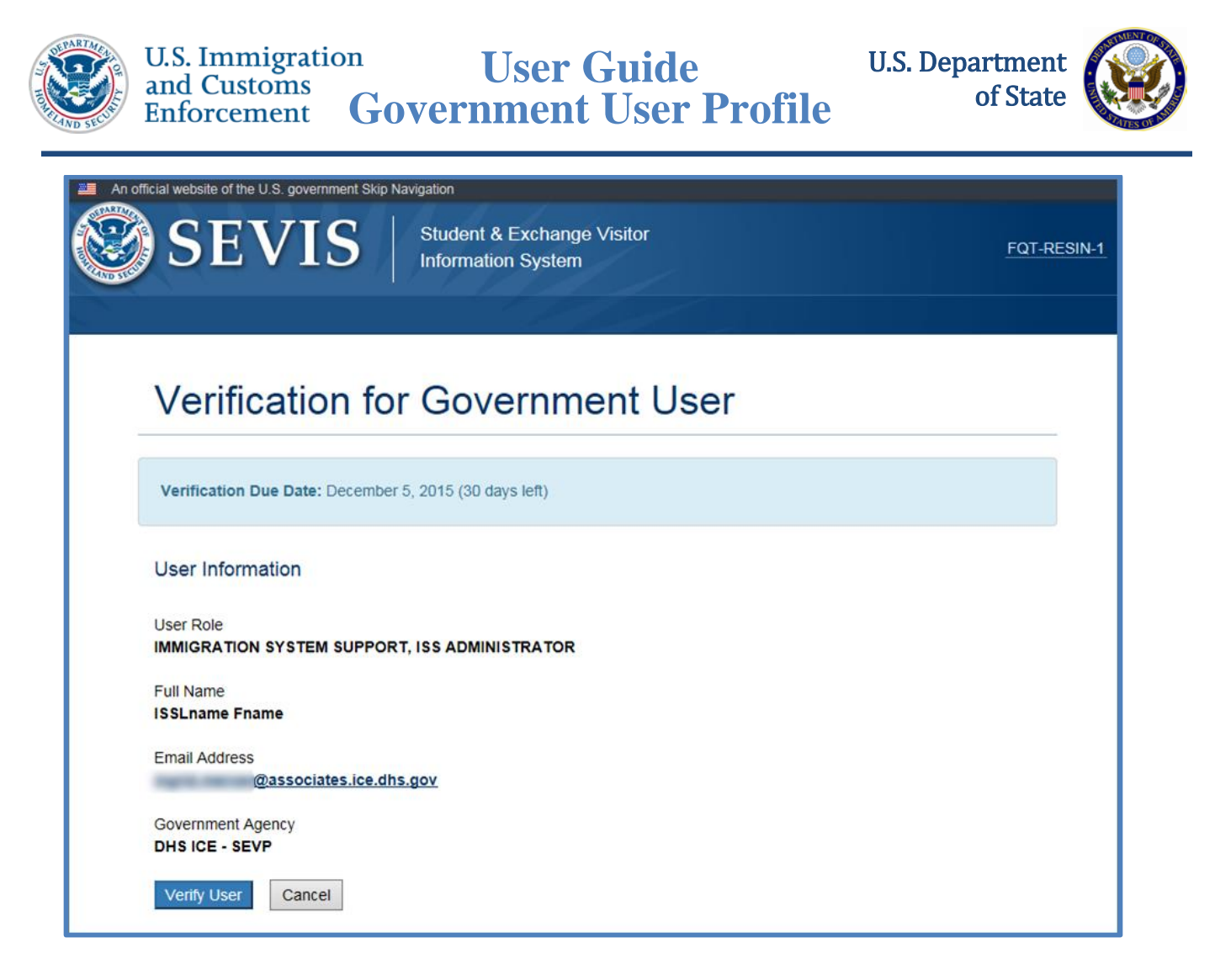

Your supervisor should review the information and click **Verify User** if the information is correct.

| X | The supervisor must complete this process within 30 days. SEVIS will delete the profile you created. |
|---|----------------------------------------------------------------------------------------------------|
|   | You will still be able to access SEVIS, but will be required to create your profile again.           |

## Manage My SEVIS User Profile

You may edit your SEVIS government user profile at any time. To do so, complete the following steps:

- 1. Log into SEVIS.
- 2. Click **Profile** in the top, right corner of the navigation bar. The *Manage My SEVIS User Profile* page opens:

| and<br>Enfo         | Customs<br>prcement Gov                                                                                                    | ernmen                                                                                  | t User F                                                                                      | Profile                                                                                                   | of State                                                                   |
|---------------------|----------------------------------------------------------------------------------------------------|-----------------------------------------------------------------------------------------|-----------------------------------------------------------------------------------------------|----------------------------------------------------------------------------------------------------|----------------------------------------------------------------------------|
| An official website | of the U.S. government Skip Navigation EVIS Student Informat                                                                                       | & Exchange Visitor<br>ion System                                                        |                                                                                               |                                                                                                    | John Sevis <u>Logout</u><br>ROLES: ISSADMIN, DHSISS<br><u>Get Plug-Ins</u> |
| n Program Searc     | h Exchange Visitor Search Program A                                                                                                    | Application Search EV F                                                                 | Request Search Reports                                                                        | Help Message Board Chan                                                                                   | ge Password Enter SEVIS ID                                                 |
|                     | Manage My SEVIS                                                                                                    | User Profile                                                                            |                                                                                               |                                                                                                    |                                                                            |
|                     | Use this page at any time to update y<br>your Supervisor's email address, the<br>employee or the Federal employee au<br>information will be saved. | our SEVIS user profile. Cl<br>supervisor will be asked to<br>thorized to grant you acco | ck Submit when you are fini<br>o verify that they are your fi<br>ess to SEVIS if you are a Fe | shed to save your updates. If y<br>rst line supervisor if you are a F<br>Jeral Contractor. If you Cancel, | ou update<br>iederal<br>no profile                                         |
|                     | User Full Name Use<br>John SEVIS ISS                                                                                                    | er Name<br>SADMING                                                                      | User Role<br>ISSADMIN, DHSISS                                                                 | Why can't I adit that                                                                                     | o fielde?                                                                  |
|                     | Desfile lafe m - 1                                                                                                    |                                                                                         |                                                                                               | why can't i edit thes                                                                                     | er internal f                                                              |
|                     | Profile Information                                                                                                    |                                                                                         |                                                                                               |                                                                                                    |                                                                            |
|                     | Telephone Number *           ( 222 ) 222 - 2222 Ext.                                                                                               | Government Ema<br>john.q.sevis@asso                                                     | il Address *<br>ciates.ice.dhs.gov                                                            | Why can't I edit this field?                                                                              |                                                                            |
|                     | Government Agency *<br>DHS ICE - SEVP ▼<br>Other                                                                                                   | ]                                                                                       |                                                                                               |                                                                                                    |                                                                            |
|                     | Work Address *                                                                                                    |                                                                                         |                                                                                               |                                                                                                    |                                                                            |
|                     | Edit U.S. Address Delete<br>4400 UNIVERSITY DR<br>FAIRFAX VA 22030 - 4422                                                                          |                                                                                         | Add Foreign Address                                                                           |                                                                                                    |                                                                            |
|                     | Federal Government Super                                                                                                    | visor                                                                                   |                                                                                               |                                                                                                    |                                                                            |
|                     | Last Name *                                                                                                    | First Name                                                                              |                                                                                               | Middle Name                                                                                               |                                                                            |
|                     | Blarghy                                                                                                    | Flarghy                                                                                 |                                                                                               |                                                                                                    |                                                                            |
|                     | Supervisor Email Address *                                                                                                    | Re-enter Email A                                                                        | ldress *                                                                                      |                                                                                                    |                                                                            |
|                     | blargh@dhs.gov<br>Warning! Your supervisor must valid<br>resubmit your information.                                                                | blargh@dhs.gov<br>ate your profile within 30                                            | days or your profile informa                                                                  | tion will be deleted and you will                                                                         | have to                                                                    |
|                     | Security Question                                                                                                    |                                                                                         |                                                                                               |                                                                                                    |                                                                            |
|                     | Choose a question from each list belo<br>not more than 60 characters. Answers                                                                      | w and provide an answer<br>s are not case sensitive.                                    | that only you will know. Ans                                                                  | wer must be longer than 2 chara                                                                           | acters and                                                                 |
|                     | Question #1 *                                                                                                    |                                                                                         | Answer #1 *                                                                                   | 1                                                                                                    |                                                                            |
|                     | In what city did you graduate high school                                                                                                    | ? 🔻                                                                                     | Roanoke                                                                                       |                                                                                                    |                                                                            |
|                     | Question #2 * What city were you born in?                                                                                                    | ¥                                                                                       | Answer #2 *                                                                                   |                                                                                                    |                                                                            |
|                     | Question #3 * What is a street name in your city?                                                                                                  | T                                                                                       | Answer #3 *<br>Market                                                                         |                                                                                                    |                                                                            |
|                     |                                                                                                    |                                                                                         |                                                                                               |                                                                                                    |                                                                            |

3. Edit the profile data, as necessary:

**Note:** You cannot edit your name or SEVIS user role. Your name and user role were entered into SEVIS when your account was approved. Only a SEVIS PICS Officer can change this information. You cannot change your email address after it has been verified. A change in your email address is likely to indicate a change in job, which would require an external review by a PICS Officer.

4. Click **Submit Profile**. The *Update Successful* page opens.

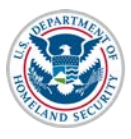

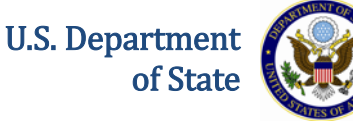

5. If your role or email address has changed, follow the <u>SEVIS Access Instructions</u> at ICE.Gov to update your PICS information.

## **Request Password Reset**

The *SEVIS Login* page contains a link that may be used to request a password reset. Use the **Forgot Your Password** function if you are an active user in SEVIS and:

- You have forgotten your password.
- Your SEVIS account is locked.

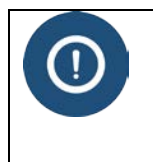

Only users who are active in SEVIS can reset their password this way. If you have not logged in to SEVIS for 45 or more days and your account is locked, you must work with the <u>SEVIS Account Management Teamto regain access to SEVIS</u>.

To request a password reset, perform the following:

1. Click **Forgot Your Password?** on the SEVIS Login page. The Request Password Reset page opens.

| An official website of SE | the U.S. government                                                    | Student & Exchange Visitor<br>Information System             | 1-800-892-4829<br>SEVIS Help Desk |  |
|---------------------------|------------------------------------------------------------------------|--------------------------------------------------------------|-----------------------------------|--|
|                           | Sign In<br>User Name:<br>Password:<br>By clicking "Login", yo<br>Login | ou agree to our Security Consent<br>Register for New Account |                                   |  |

2. Click the **Government User** radio button.

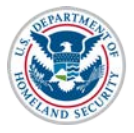

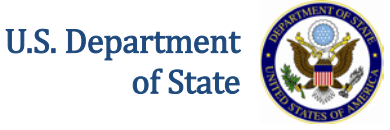

**Note:** After the radio button is selected, Government User password reset instructions appear.

- 3. Enter your SEVIS User ID in the SEVIS User Name field.
- 4. Click Submit.

**Note:** An email will be sent to the email address associated with this SEVIS user name. It will provide instructions for creating a new SEVIS password. The email will be valid for 30 days. A password must be created within 30 days of the date on the email.

## **Document Revision History**

| Date              | Revision Summary                                                                                                  |
|-------------------|----------------------------------------------------------------------------------------------------|
| October 27, 2015  | Initial Release                                                                                                   |
| November 13, 2016 | Added process overview, and Supervisor Actions<br>sections and note about the SEVIS Account<br>Management process |